## Ληξιαρχική Πράξη Γέννησης μέσω Ψηφιακής Δήλωσης Γέννησης

Το σύστημα παρέχει πλέον τη δυνατότητα της δημιουργίας μιας Ληξιαρχικής Πράξης Γέννησης μέσω της Δήλωσης Γέννησης, που καταχωρεί το εκάστοτε Μαιευτήριο. Συγκεκριμένα, οι Δηλώσεις Γέννησης που καταχωρούνται, αποστέλλονται ως Εκκρεμότητες στο Δήμο που ανήκουν. Για το σκοπό αυτό, έχει προστεθεί η Δήλωση Γέννησης ως νέα Κατηγορία Εκκρεμότητας, όπως φαίνεται στο ακόλουθο ευρετήριο Εκκρεμοτήτων.

| Αναζή  | τηση                |                                     |                 |                                                      |                                                      |                                                    |                                     |              |                |                       |                         |             |
|--------|---------------------|-------------------------------------|-----------------|------------------------------------------------------|------------------------------------------------------|----------------------------------------------------|-------------------------------------|--------------|----------------|-----------------------|-------------------------|-------------|
|        | Υποσύ               | ίστ. Δ                              | ημιουργ.        | Επιλέξτε                                             |                                                      |                                                    | <ul> <li>Τηξ. Προορισμού</li> </ul> |              | Επιλέξτε       |                       |                         |             |
|        | Κατηγορία           |                                     |                 | Δήλωση Γέννησης                                      | Δήλωση Γέννησης                                      |                                                    | Δημ. Προορισμού Επι                 |              | Επιλέξτε       |                       |                         | Ŧ           |
|        | Ληξ. Δημιουργίας    |                                     |                 | Επιλέξτε                                             | - <b>I</b>                                           | Ξ Επώνυμο Πολίτη                                   |                                     |              |                |                       |                         |             |
|        | Δημ. Δημιουργίας    |                                     |                 | Επιλέξτε                                             |                                                      | -                                                  | Όνομα                               | Πολίτη       |                |                       |                         |             |
|        | Ημ/νία Δημιουργ.    |                                     |                 | _/_/                                                 | · _/_/                                               | Ê                                                  |                                     |              |                |                       |                         |             |
|        | Κατάσταση           |                                     |                 | Όλα                                                  |                                                      | •                                                  |                                     |              |                |                       |                         |             |
| Αποτεί | λέσμαι              | τα                                  |                 |                                                      | <b>Q</b> Ανάκτησ                                     | יח 🗊                                               | ΄ Καθαρισμός Πεδίων                 | ,            |                |                       |                         | 0           |
| Ενέρ   | ογειες              | Κατ.                                |                 | Περιγραφή                                            | Πολίτης                                              | Εγγραφή Δημιουργία                                 |                                     | Εγγρα        | χφή Προορισμού | Ημ/νία<br>Δημιουργία⊊ | Ημ/νία<br>Διεκπεραίωσης | Χρ<br>Διεκπ |
| G      | ß                   | -                                   | Δήλωση Γέννησης |                                                      | Χειρουρ<br>2                                         | Μαιευτ.Γυ/κή -<br>γική - Κωδ: 9 - Ημ:<br>3/01/2020 | ٨                                   | .Π. Γέννησης | 23/01/2020     |                       | -                       |             |
| G      | ß                   | Δήλωση Γέννησης                     |                 | Χειρουρ                                              | Ε Μαιευτ.Γυ/κή -<br>γική - Κωδ: 8 - Ημ:<br>3/01/2020 | ٨                                                  | .Π. Γέννησης                        | 23/01/2020   |                |                       |                         |             |
| G      | 3                   | <ul> <li>Δήλωση Γέννησης</li> </ul> |                 | ΓΞΗΞΞΞ<br>Χειρουρτ<br>2                              | ■Μαιευτ.Γυ/κή -<br>γική - Κωδ: 7 - Ημ:<br>3/01/2020  | ٨                                                  | .Π. Γέννησης                        | 23/01/2020   |                |                       |                         |             |
| G      | 🕝 🖌 Δήλωση Γέννησης |                                     | Χειρουρ         | Ξ Μαιευτ.Γυ/κή -<br>γική - Κωδ: 6 - Ημ:<br>3/01/2020 | ٨                                                    | .Π. Γέννησης                                       | 23/01/2020                          | 23/01/2020   |                |                       |                         |             |

Ο αρμόδιος χρήστης του Ληξιαρχείου ανοίγει την απαιτούμενη εγγραφή με το αντίστοιχο εικονίδιο 🕼 και προβάλλεται η παρακάτω καρτέλα.

| Στοιχεία Εκκρεμότητας |                                     |                        | >                        |
|-----------------------|-------------------------------------|------------------------|--------------------------|
| Τύπος Εκκρεμότητας    | Δήλωση Γέννησης 🗙 🔻                 | Περιγραφή              | Δήλωση Γέννησης          |
|                       |                                     | Ημ/νία Δημιουργίας     | 23/01/2020 11:29         |
| Ενότητα Δημιουργίας   | Δήλωση Γέννησης 🔹                   | Κατάσταση              | Σε Εκκρεμότητα 🔹         |
| Εγγραφή Δημιουργίας   | Μαιευτ.Γυ/κή - Χειρουργική - Κωδ: 7 | Ημ/νία Τελ. Ενημέρωσης | 23/01/2020 11:29         |
| Γενονός Δημιουργίας   |                                     | Πολίτης                |                          |
|                       |                                     | Καταχώριση Από         | Το σύστημα               |
| Αηξιαρχείο Προρρισμού |                                     | Παρατηρήσεις           |                          |
|                       |                                     |                        |                          |
| Ενότητα Προορισμού    | Λ.Π. Γέννησης 🔹                     |                        |                          |
| Εγγραφή Προορισμού    |                                     |                        | απομένουν 250 χαρακτήρες |
|                       | Δημιουργία Λ.Π. Γέννησης            |                        |                          |
| Γεγονός Διεκπεραίωσης |                                     |                        |                          |

Στο πεδίο Εγγραφή Δημιουργίας αναφέρεται το μαιευτήριο που δημιούργησε τη Δήλωση Γέννησης και επιλέγοντας το εικονίδιο Άνοιγμα PDF<sup>1</sup>, ο Ληξίαρχος έχει τη δυνατότητα να δει την εκτύπωση της Δήλωσης.

| ΜΑΙΕΥΤΗΡΙΟ ή ΚΛΙΝΙΚΗ:           Δ/ΝΣΗ:         xxx xxx xxxxx150           ΤΚ:         56400           Τηλέφωνο:         xxx xxx xxx | Ιαιευτ.Γυ/κή - Χειρουργική<br>Η Γι                                                                              | 23/01/2020 11:20<br>Στοιχεία Δήλωσης : 211930000001IC1_66_23_01_2020<br>Η Γέννηση δηλώνεται στο Ληξιαρχείο εντος (10) ημερών απο τον<br>τοκετό (Άρθρο 20, παρ. 1Ν. 344/1976 |  |  |  |
|----------------------------------------------------------------------------------------------------|----------------------------------------------------------------------------------------------------|----------------------------------------------------------------------------------------------------|--|--|--|
|                                                                                                    | Δήλωση Γέννησης                                                                                                 |                                                                                                    |  |  |  |
|                                                                                                    | (Σύμφωνα με το άρθρο 23α του Ν.344/19                                                                           | 76)                                                                                                    |  |  |  |
|                                                                                                    | Στοιχεία του πατέρα του τέκνου                                                                                  | Στοιχεία της μητέρας του τέκνου                                                                                                    |  |  |  |
| 1. Επώνυμο                                                                                                    | (Canada (Canada (Canada (Canada (Canada (Canada (Canada (Canada (Canada (Canada (Canada (Canada (Canada (Canada |                                                                                                    |  |  |  |
| 2. Όνομα                                                                                                    | کار سنیند)                                                                                                    |                                                                                                    |  |  |  |
| 3. Πατρώνυμο                                                                                                    |                                                                                                    |                                                                                                    |  |  |  |
| 4. Μητρώνυμο                                                                                                    | Minun                                                                                                    | Anumatio                                                                                                    |  |  |  |
| 5. Οικογενειακό επώνυμο μητέρας (το γένος)                                                                                          |                                                                                                    | R                                                                                                    |  |  |  |
| 6. Θρήσκευμα / Δόγμα                                                                                                    | Χριστιανός(η) / Ορθόδοξος(η)                                                                                    | Χριστιανός(η) / Ορθόδοξος(η)                                                                                                    |  |  |  |
| 7. Ιθαγένεια                                                                                                    | Ελληνική                                                                                                    | Ελληνική                                                                                                    |  |  |  |
| 8. Επάγγελμα (είδος εργασίας)                                                                                                    | ΙΔ. ΥΠΑΛΛΗΛΟΣ                                                                                                   | Ελ. Επαγγελματίας                                                                                                    |  |  |  |
| 9. АФМ                                                                                                    |                                                                                                    |                                                                                                    |  |  |  |
| 10 AMKA                                                                                                    |                                                                                                    |                                                                                                    |  |  |  |

Επιπλέον, μέσα από την καρτέλα των Στοιχείων της Εκκρεμότητας ο Ληξίαρχος μπορεί να δημιουργήσει την αντίστοιχη Ληξιαρχική Πράξη Γέννησης, πατώντας το ανάλογο

εικονίδιο Δημιουργία Λ.Π. Γέννησης .Αμέσως μετά, εμφανίζεται η νέα Ληξιαρχική Πράξη Γέννησης, βασισμένη στα στοιχεία τηςΔήλωσης.

| <b>Δήλωση</b> Γέννηση Νεογνό Μη | τέρα Πο           | ιτέρας Παρ   | ρατηρήσεις                |           |          |   |     |                  |
|---------------------------------|-------------------|--------------|---------------------------|-----------|----------|---|-----|------------------|
| Στοιχεία Γεγονότος              |                   |              |                           |           |          |   |     |                  |
| Τύπος Γεγον                     | <b>ότος</b> Γέ    | έννηση τέκνο | υ εντός γάμο              | υ         |          | : | × • | 🗋 Δικαιολογητικά |
| Στοιχεία Πράξης                 |                   |              |                           |           |          |   |     |                  |
| Δήλωση Γένν                     | ησης              |              | 11/12/2019<br>ΛΙΝΙΚΗ ΘΕΣΣ | εαλονικής | A.E.     |   | ×   |                  |
| Αριθμός Πρ                      | άξης              | 🖋 Καταχώρης  | ση αριθμού χ              | ειρόγραφη | ; πράξης |   |     |                  |
| Т                               | όμος<br>Έτος 20   | 020          |                           |           |          |   |     |                  |
| Αριθμός Πρωτοκό                 | λλου              |              |                           |           |          |   |     |                  |
| Ημερομηνία Πρωτοκό              | λλου              |              |                           | <u> </u>  |          |   |     |                  |
| Ημερομηνία Δήλα<br>Ωρα Δήλα     | ωσης 29<br>ωσης 1 | 9/01/2020    |                           | •         |          |   |     |                  |
| Ιδιότητα Δηλού                  | ντος Π            | Πατέρας χ    |                           |           | × v      |   |     |                  |
| Επάγγελμα Δηλού                 | ντος Ε            | Ελεγκτής     |                           |           |          |   |     |                  |
| Αρ. παραβόλου-προστ             | ίμου              |              |                           |           |          |   |     |                  |
| Στοιχεία παραβόλων              |                   | Με δικαστικ  | κή απόφαση                |           |          |   |     |                  |

Αναλυτικά, στη Ληξιαρχική πράξη έχει προστεθεί ένα νέο πεδίο με την περιγραφή Δήλωση Γέννησης, στο οποίο γίνεται η διασύνδεση με τη δήλωση στην οποία βασίστηκε η Πράξη και αναφέρεται ο κωδικός και η ημερομηνία Δήλωσης, καθώς και το μαιευτήριο που τη δημιούργησε.

Ο χρήστης έχει τη δυνατότητα να αποσυνδέσει τη Δήλωσηαπό την Πράξη, εάν αυτό απαιτείται, πατώντας το εικονίδιο της διαγραφής (δίπλα από τη Δήλωση Γέννησης). Αμέσως μετά, εμφανίζεται το εικονίδιο της Αναζήτησης, το οποίο το χρησιμοποιεί ο χρήστης προκειμένου να επιλέξει τη δήλωση που επιθυμεί, αξιοποιώντας τα φίλτρα αναζήτησης από το παρακάτω ευρετήριο. Κατόπιν, επιλέγει τη ζητούμενη Δήλωση και με το εικονίδιο της Επιβεβαίωσης, τη διασυνδέει με την τρέχουσα Ληξιαρχική Πράξη Γέννησης.<sup>1</sup>

| Φορέας Δήλωσης<br>Κωδικός           | Επιλέξτε |                    | <ul> <li>Όνομα Νεογνού</li> <li>Επώνιμιο Πατέρα</li> </ul> |                 |               |
|-------------------------------------|----------|--------------------|------------------------------------------------------------|-----------------|---------------|
| Ημερομηνία Δήλωσης                  | _/_/     | :<br>۱ ۱           | <ul> <li>Ονομα Πατέρα</li> </ul>                           |                 |               |
| Ημ/νία Γέννησης                     | _/_/     |                    | Επώνυμο Μητέρας Όνομα Μητέρας                              |                 |               |
|                                     |          | <b>Q</b> Ανάκτηση  | 📋 Καθαρισμός Πεδίων                                        |                 |               |
|                                     |          |                    |                                                            |                 |               |
| Αποτελέσματα                        |          |                    |                                                            |                 | 0             |
| Αποτελέσματα<br>Φορέας Δήλωσης      | Κωδικός  | Ημερομηνία Δήλωσης | Ονοματεπώνυμο Νεογνού                                      | Ημ/νία Γέννησης | Ονοματεπώνυμα |
| Αποτελέσματα<br>Φορέας Δήλωσης<br>< | Κωδικός  | Ημερομηνία Δήλωση¢ | Ονοματεπώνυμο Νεογνού                                      | Ημ/νία Γέννησης | Ονοματεπώνυμα |

Στη συνέχεια, ο Ληξίαρχος προχωρά στον έλεγχο των δεδομένων που έχουν έρθει με τη Δήλωση και ακολουθεί η διαδικασία Αποθήκευσης και Οριστικοποίησης της νέας πράξης.

Στα στοιχεία του Νεογνού έχει προστεθεί η λειτουργία *Απονομής Α.Μ.Κ.Α.,* η οποία προϋποθέτει να είναι συμπληρωμένα τα στοιχεία επικοινωνίας του (τηλέφωνο).

<sup>&</sup>lt;sup>1</sup>Ο Ληξίαρχος έχει τη δυνατότητα να καταχωρήσει τη Ληξιαρχική Πράξη Γέννησης και χωρίς τη διασύνδεση με τη Δήλωσης Γέννησης, όταν αυτό απαιτηθεί για κάποιο λόγο.

| 🖲 <b>Με Απονομή Α.Μ.Κ.Α.</b> 🔵 Χωρίς Απονομή Α.Μ.Κ.Α. |
|-------------------------------------------------------|
|                                                       |
| (Άνευ ΑΜΚΑ)                                           |
| Επιλέξτε 👻                                            |
|                                                       |

Αμέσως μετά την *Οριστικοποίηση* της Πράξης, γίνεται η Απονομή Α.Μ.Κ.Α. και εμφανίζεται ο Φορέας Ασφάλισης του νεογνού. <sup>2</sup>Επιπλέον, ενημερώνεται και ο αντίστοιχος φορέας που καταχώρησε τη Δήλωση Γέννησης για τη δημιουργία της Ληξιαρχικής Πράξης Γέννησης του νεογνού.

<sup>&</sup>lt;sup>2</sup> Στην περίπτωση που δε γίνει η Απονομή Α.Μ.Κ.Α του νεογνού, η Οριστικοποίηση της πράξης αποτυγχάνει. Εάν επιλεχθεί το πεδίο Χωρίς Απονομή Α.Μ.Κ.Α., τότε μπορεί να ολοκληρωθεί η Οριστικοποίηση της πράξης.